## CITI FAQ's

9/13/2021

## <u>Collaborative Institutional Training</u> <u>Initiative (CITI) Program</u>

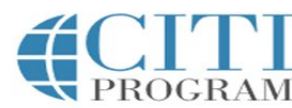

English -

| LOG                                 |                                                                                                    | ORGANIZATION                                                                               | REGISTER                                                      |
|-------------------------------------|----------------------------------------------------------------------------------------------------|--------------------------------------------------------------------------------------------|---------------------------------------------------------------|
| Response times for s inconvenience. | support requests may take to                                                                                                    | man normal. We a                                                                           | pologize for the                                              |
|                                     | Username                                                                                                    | Forgot?                                                                                    |                                                               |
|                                     | Password                                                                                                    | Forgot?                                                                                    |                                                               |
| New to the                          | Log In<br>CITI Program? Read the <u>getting starte</u>                                                                                            | d guide or watch the ge                                                                    | tting started video.                                          |
|                                     | Need Help? Supp                                                                                                    | ort Center                                                                                 |                                                               |
| We us<br>preference<br>To learn n   | e cookies and other tracking technolog<br>is, as well as to analyze traffic and mea<br>nore, review our <u>Cookie FAQ</u> . By using<br>technolog | gies to recognize your re<br>sure the effectiveness o<br>our Sites, you consent i<br>jies. | epeat visits and<br>of communications.<br>to the use of these |
| Select "<br>top                     | <i>Log in through m<br/>of the at the top</i>                                                                                                    | y institutic<br>of the web                                                                 | on" at the<br>opage                                           |

Northwestern RESEARCH

1

### To Print a Copy of Your Completion Certificate

| English                       | •                 | Text size: A A                                         | Suzan                      | ne Sokalski ID: 1541097   Log Out | Help |
|-------------------------------|-------------------|--------------------------------------------------------|----------------------------|-----------------------------------|------|
|                               | DGRAM             | Collaborative Institutional Tr<br>at the University of | aining Initiative<br>Miami | Search Knowledge Base             | Q    |
| Main Menu                     | My Profiles       | CE Credit Status My Reports                            | Support Admin              |                                   |      |
| Main Menu                     |                   |                                                        |                            |                                   |      |
| → DEMO Cou                    | rses              |                                                        |                            |                                   |      |
| <ul> <li>Northwest</li> </ul> | ern University    | Courses                                                |                            |                                   |      |
| • Sarah Cani                  | non Research I    | nstitute Courses                                       |                            |                                   |      |
| • Click here                  | to affiliate with | another institution                                    |                            |                                   |      |

### Select the institution where you took the course

| English   | •           | Text size: A A             |                                                     | Suzanne Sokal | ski ID: 1541097   Log | g Out   Help |
|-----------|-------------|----------------------------|-----------------------------------------------------|---------------|-----------------------|--------------|
|           | <b>TTI</b>  | Collaborative Ir<br>at the | nstitutional Training Initia<br>University of Miami | tive          | Search Knowledge Base | Q            |
| Main Menu | My Profiles | CE Credit Status           | My Reports Support A                                | dmin          |                       |              |

Main Menu

| DEMO Courses                                                                                                    |                   |                |                |             |
|----------------------------------------------------------------------------------------------------|-------------------|----------------|----------------|-------------|
| <ul> <li>Northwestern University Courses</li> </ul>                                                                                                    |                   |                |                |             |
| 🥹 Course                                                                                                    | 😣 Status          | Completion Rep | CE Eligibility | 😣 Survey    |
| Biomedical Research                                                                                                    | Passed 06/11/2013 | Print Report   | Not Available  | Take Survey |
| My Learner Tools for Northwestern University<br>Add a Course or Update Learner Groups<br>View Previously Completed Coursework<br>Update Institution Profile<br>View Instructions page<br>Remove Affiliation |                   |                |                |             |
| Sarah Cannon Research Institute Courses                                                                                                    |                   |                |                |             |
| Click here to affiliate with another institution                                                                                                    |                   |                |                |             |

### Click on "Print Report" to create a PDF

# To link your previous training with Northwestern

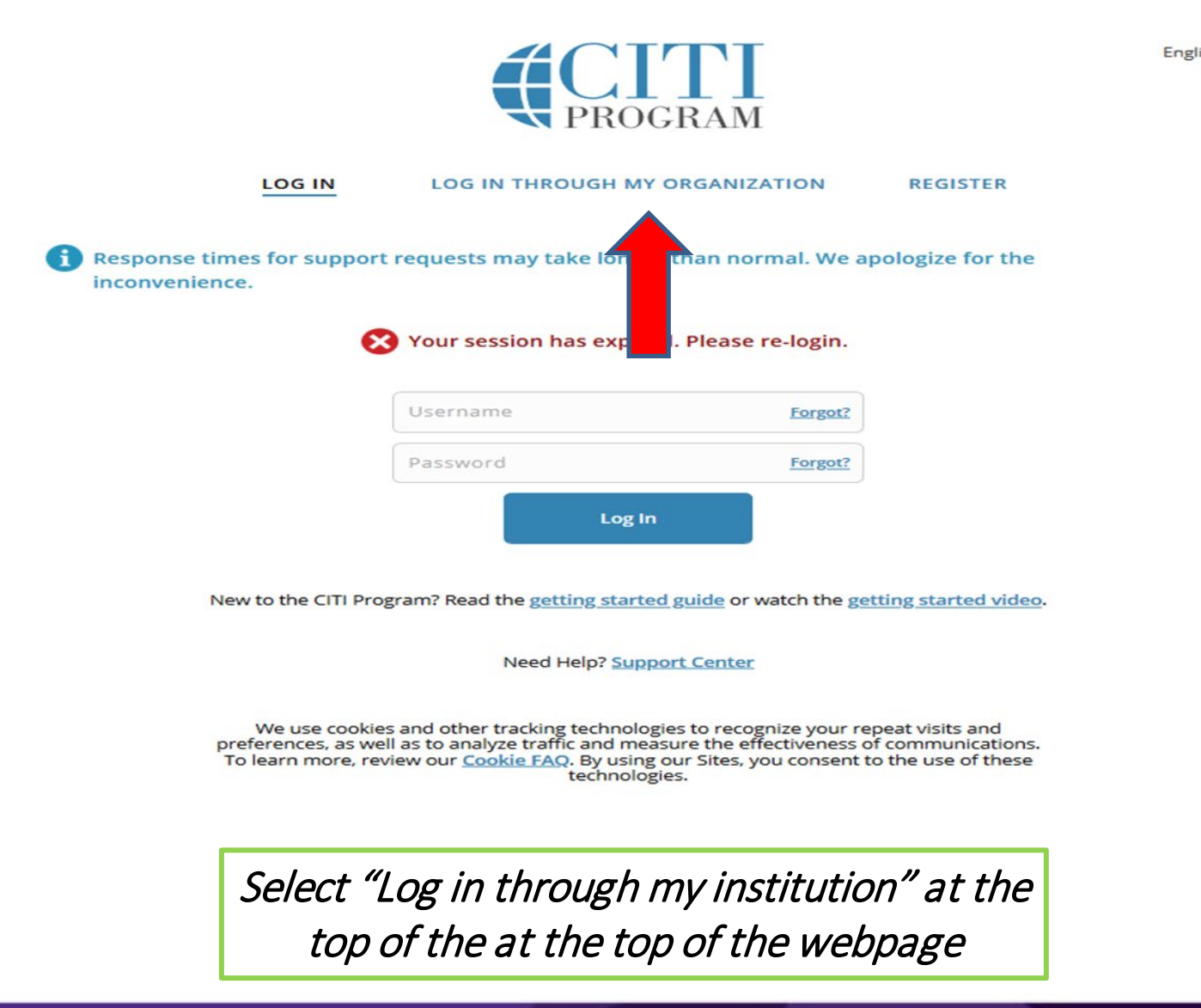

English -

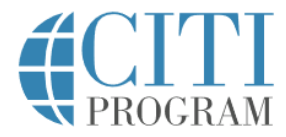

#### LOG IN LOG IN THROUGH MY ORGANIZATION REGISTER

Our help desk has implemented a new phone system. If you experience any difficulties reaching us, please email <a href="mailto:support@citiprogram.org">support@citiprogram.org</a> or visit <a href="mailto:support.citiprogram.org">support@citiprogram.org</a> or visit <a href="mailto:support.citiprogram.org">support@citiprogram.or

Organizations listed here use "Single Sign On" (SSO) for CITI Program access.

SSO requires a username and password issued by the organization.

If your organization is not listed here, it does not use Single Sign On. Click on the "Log In" tab (if you already have a CITI Program account) or the "Register" tab (if you are new to CITI Program and creating an account for the first time).

To find your organization, enter its name in the box below, then pick from the list of choices provided. 9

See our full list of SSO-enabled organizations

New to the CITI Program? Read the getting started guide or watch the getting started video.

### Type "Northwestern University" and select the link

English 🔻

# Northwestern Online passport

| NetID    |        |  |
|----------|--------|--|
| Password |        |  |
|          | LOG IN |  |

An NU validation screen will come up. Enter your Northwestern NetID & password. You will be redirected to your CITI account.

- As part of the account setup, you will be asked if you have an existing CITI account.
- Answer yes and provide the requested information.
- Your existing account will be affiliated with Northwestern, and you will be able to log in via SSO with your Northwestern NetID & password going forward.
- An eIRB+ profile is required to have the training information logged into the system. (<u>https://www.irb.northwestern.edu/eirb-registration/</u>)

## Still have a Question?

irbtraining@northwestern.edu

Marcella Cooks, MS, CIP IRB Reliance and Education Lead 312-503-6071

CITI: 888-529-5929 <u>citisupport@med.miami.edu</u>